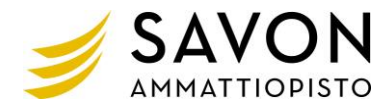

## Word-tekstinkäsittely asetuksia, ohjeita ym.

• **Tiedosto-välilehti** → Asetukset → Tarkistustyökalut → Automaattisen korjauksen asetukset → Automaattinen muotoilu kirjoitettaessa.

| Automaattinen muotoilu       Toiminnot         Automaattinen korjaus       Automaattinen muotoilu kirjoitettaessa         Suorat kirjoitettaessa       Suorat kirjoitettaessa         Murtoluvut (1/2) vastaavilla erikoismerkeillä (%)       Yhdysmerkit (~) viivoilla (~)         Lihavointi" ja "kursivointi, todellisilla muotoiluilla       Yhdysmerkit (~) viivoilla (~)         Lihavointi" ja "kursivointi, todellisilla muotoiluilla       Yhdysmerkit (~) viivoilla (~)         Kaytä kirjoitettaessa       Sisäiset otsikkotyylit       Yhdysmerkit (~) viivoilla (~)         Automaattisesti kirjoitettaessa       Toiulukot       Nääritä vaseen siseennys ja         Muotoile luettelon kohdan alku samanlaiseksi kuin edellinen       Toiuto yylejä määrittämäsi muotoilun perusteella       Napauta OK, OK. | Automaattinen korjaus                                 |                                     |                         |                                             | ?           | ×       |                             |
|----------------------------------------------------------------------------------------------------|-------------------------------------------------------|-------------------------------------|-------------------------|---------------------------------------------|-------------|---------|-----------------------------|
| Automaattinen korjaus       Automaattinen matemaattinen korjaus       Automaattinen muotoilu kirjoitettaessa                                                                                                    | Automaattinen muotoilu                                |                                     |                         | Toiminnot                                   |             |         |                             |
| Korvaa kirjoitettaessa   Suorat lainausmerkit "kaarevilla"   Hurtoluvut (1/2) vastaavilla erikoismerkeillä (5)   'tihavointi' ja "kursivointi, todellisilla muotoiluilla   Internet- ja verkkopolut hyperlinkeillä   Käytä kirjoitettaessa   Automaattisesti numeroidut luettelot   Sisäiset otsikkotyylit   Automiattisesti kirjoitettaessa   Murtoile luettelon kohdan alku samanlaiseksi kuin edellinen   Määritä vasen sisennys ja 1. rivin sisennys sarkaimilla ja askelpalauttimella   Uu tyylejä määrittämäsi muotoilun perusteella                                                                                                    | Automaattinen korjaus Automaattinen matemaattinen kor |                                     | en korjaus              | rjaus Automaattinen muotoilu kirjoitettaess |             | taessa  |                             |
| <ul> <li>"Suorat lainausmerkit" kaarevilla"</li> <li>Murtoluvut (1/2) vastaavilla erikoismerkeillä (½)</li> <li>"Lihavointi" ja kursivointi_ todellisilla muotoiluilla</li> <li>"Lihavointi" ja kursivointi_ todellisilla muotoiluilla</li> <li>Mutronaattisesti merkityt luettelot</li> <li>Automaattisesti numeroidut luettelot</li> <li>Taulukot</li> <li>Sisäiset otsikkotyyiti</li> <li>Automaattisesti kirjoitettaessa</li> <li>Muotoile luettelon kohdan alku samanlaiseksi kuin edellinen</li> <li>Määrittä vasen sisennys ja 1. rivin sisennys sarkaimilla ja askelpalauttimella</li> <li>Luo tyylejä määrittämäsi muotoilun perusteella</li> </ul>                                                                                                    | Korvaa kirjoitettaessa                                |                                     |                         |                                             |             |         |                             |
| ✓ Murtoluvut (1/2) vastaavilla erikoismerkeillä (½)       ✓ Yhdysmerkit (-) viivoilla (-)         ☐ 'Lihavointi' ja _kursivointi_ todellisilla muotoiluilla          Ø Internet- ja verkkopolut hyperlinkeillä          ✓ Automaattisesti merkityt luettelot       Automaattisesti numeroidut luettelot         Ø Reunaviivat       ✓ Taulukot         Sisäiset otsikkotyylit       ✓ Taulukot         Automaattisesti kirjoitettaessa       ✓ Muotoile luettelon kohdan alku samanlaiseksi kuin edellinen         ☐ Määritä vasen sisennys ja 1. rivin sisennys sarkaimilla ja askelpalauttimella       Ja askelpalauttimella         Muöjejä määrittämäsi muotoilun perusteella       Napauta OK, OK.                                                                                                    | 🖌 "Suorat lainausmer                                  | kit" "kaarevilla"                   | 🗹 Engla                 | anninkieliset järjestysluvut (1             | st) yläinde | eksillä |                             |
| <ul> <li>*Lihavointi* ja _kursivointi_ todellisilla muotoiluilla</li> <li>Internet- ja verkkopolut hyperlinkeillä</li> <li>Käytä kirjoitettaessa</li> <li>Automaattisesti merkityt luettelot</li> <li>Automaattisesti numeroidut luettelot</li> <li>Sisäiset otsikkotyylit</li> <li>Automaattisesti kirjoitettaessa</li> <li>Muotoile luettelon kohdan alku samanlaiseksi kuin edellinen</li> <li>Luo tyylejä määrittämäsi muotoilun perusteella</li> </ul>                                                                                                    | Murtoluvut (1/2) va                                   | astaavilla erikoismerkeillä (½)     | 🗸 Yhdy                  | smerkit () viivoilla (—)                    |             |         |                             |
| ✓ Internet- ja verkkopolut hyperlinkeillä   Käytä kirjoitettaessa   ✓ Automaattisesti merkityt luettelot   ✓ Reunaviivat   ✓ Taulukot   Automaattisesti kirjoitettaessa ✓ Muotoile luettelon kohdan alku samanlaiseksi kuin edellinen ✓ Muääritä vasen sisennys ja 1. rivin sisennys sarkaimilla ja askelpalauttimella Luo tyylejä määrittämäsi muotoilun perusteella Automaattisesti kirjoitettaessa                                                                                                    | Lihavointi* ja _kur                                   | sivointi_ todellisilla muotoiluilla |                         |                                             |             |         |                             |
| Käytä kirjoitettaessa   Automaattisesti merkityt luettelot   Reunaviivat   Sisäiset otsikkotyylit   Automaattisesti kirjoitettaessa Muotoile luettelon kohdan alku samanlaiseksi kuin edellinen Määritä vasen sisennys sarkaimilla ja askelpalauttimella Luo tyylejä määrittämäsi muotoilun perusteella Poista valinta kohdasta Määritä vasen sisennys sarkaimilla ja askelpalauttimella Napauta OK, OK.                                                                                                    | 🖌 Internet- ja verkkop                                | oolut hyperlinkeillä                |                         |                                             |             |         |                             |
| kayta kirjoitettaessa   Automaattisesti merkityt luettelot   Reunaviivat   Sisäiset otsikkotyylit   Automaattisesti kirjoitettaessa Muotoile luettelon kohdan alku samanlaiseksi kuin edellinen Määritä vasen sisennys sarkaimilla ja askelpalauttimella Luo tyylejä määrittämäsi muotoilun perusteella Poista valinta kohdasta Määritä vasen sisennys sarkaimilla ja askelpalauttimella Napauta OK, OK.                                                                                                    |                                                       |                                     |                         |                                             |             |         |                             |
| Automaattisesti merkityt luettelot<br>Reunaviivat<br>Sisäiset otsikkotyylit<br>Automaattisesti kirjoitettaessa<br>Muotoile luettelon kohdan alku samanlaiseksi kuin edellinen<br>Määritä vasen sisennys sarkaimilla ja askelpalauttimella<br>Luo tyylejä määrittämäsi muotoilun perusteella<br>Automaattisesti kirjoitettaessa                                                                                                    | Käytä kirjoitettaessa                                 |                                     |                         |                                             |             |         |                             |
| Reunavivat I aulukot       Isisäiset otsikkotyylit       Automaattisesti kirjoitettaessa       Muotoile luettelon kohdan alku samanlaiseksi kuin edellinen       Määritä vasen sisennys sarkaimilla ja askelpalauttimella       Luo tyylejä määrittämäsi muotoilun perusteella                                                                                                    | Automaattisesti merkityt luettelot                    |                                     |                         | ] Automaattisesti numeroidut luettelot      |             |         | Poista valinta kohdasta     |
| Automaattisesti kirjoitettaessa Muotoile luettelon kohdan alku samanlaiseksi kuin edellinen Määritä vasen sisennys ja 1. rivin sisennys sarkaimilla ja askelpalauttimella Luo tyylejä määrittämäsi muotoilun perusteella                                                                                                    | Reunaviivat                                           |                                     | ✓ Taulu                 | ikot                                        |             |         | Määritä vasen sisennys ja   |
| Automaattisesti kirjoitettaessa<br>Muotoile luettelon kohdan alku samanlaiseksi kuin edellinen<br>Määritä vasen sisennys ja 1. rivin sisennys sarkaimilla ja askelpalauttimella<br>Luo tyylejä määrittämäsi muotoilun perusteella<br>Napauta OK, OK.                                                                                                    | Sisaiset otsikkotyyi                                  | IT                                  |                         |                                             |             |         | 1 rivin sisennys sarkaimill |
| Mudmaatusesu kirjotettaessa<br>Muotoile luettelon kohdan alku samanlaiseksi kuin edellinen<br>Luo tyylejä määrittämäsi muotoilun perusteella<br>Määritä vasen sisennys ja 1. rivin sisennys sarkaimilla ja askelpalauttimella<br>Luo tyylejä määrittämäsi muotoilun perusteella<br>Maanta OK, OK.                                                                                                    | A                                                     |                                     |                         |                                             |             |         | ia askalnolauttimalla       |
| Muotolei uteleion kohdan aiku samantaiseksi kuin edellinen<br>Määritä vasen sisennys ja 1. rivin sisennys sarkaimilla ja askelpalauttimella<br>Luo tyylejä määrittämäsi muotoilun perusteella<br>Napauta OK, OK.                                                                                                    | Automaattisesti kirjoitetta                           | iessa                               |                         | /                                           |             |         | ja askeipalauttimella.      |
| Luo tyylejä määrittämäsi muotoilun perusteella Napauta OK, OK.                                                                                                    | Määritä vasen siser                                   | novs ja 1. rivin sisennys sarkaimi  | lla ja askelr           | nalauttimella                               |             |         |                             |
|                                                                                                    | Luo tyylejä määrittä                                  | ämäsi muotoilun perusteella         | Napauta <b>OK, OK</b> . |                                             |             |         |                             |
|                                                                                                    |                                                       |                                     |                         |                                             |             |         | •                           |
|                                                                                                    |                                                       |                                     |                         |                                             |             |         |                             |
|                                                                                                    |                                                       |                                     |                         |                                             |             |         |                             |
|                                                                                                    |                                                       |                                     |                         |                                             |             |         |                             |
|                                                                                                    |                                                       |                                     |                         |                                             |             |         |                             |
| OK Peruuta                                                                                                    |                                                       |                                     |                         | ОК                                          | Peru        | iuta    |                             |

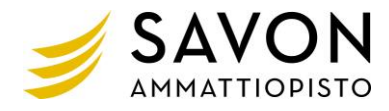

- Ota Viivain näkyviin, Näytä-välilehti → Viivain • Viittaukset Postitukset Tarkista Näytä Asettelu s Viivain 4 Yksi sivu 100 Ruudukko S 🔲 Useita sivuja Zoomaus 100 % Siirtymisruutu Sivun leveys ik
- Sivureunusten muuttaminen pysyvästi
   Asettelu-välilehti → Reunukset → Mukautetut reunukset... (aivan alimmaisena).

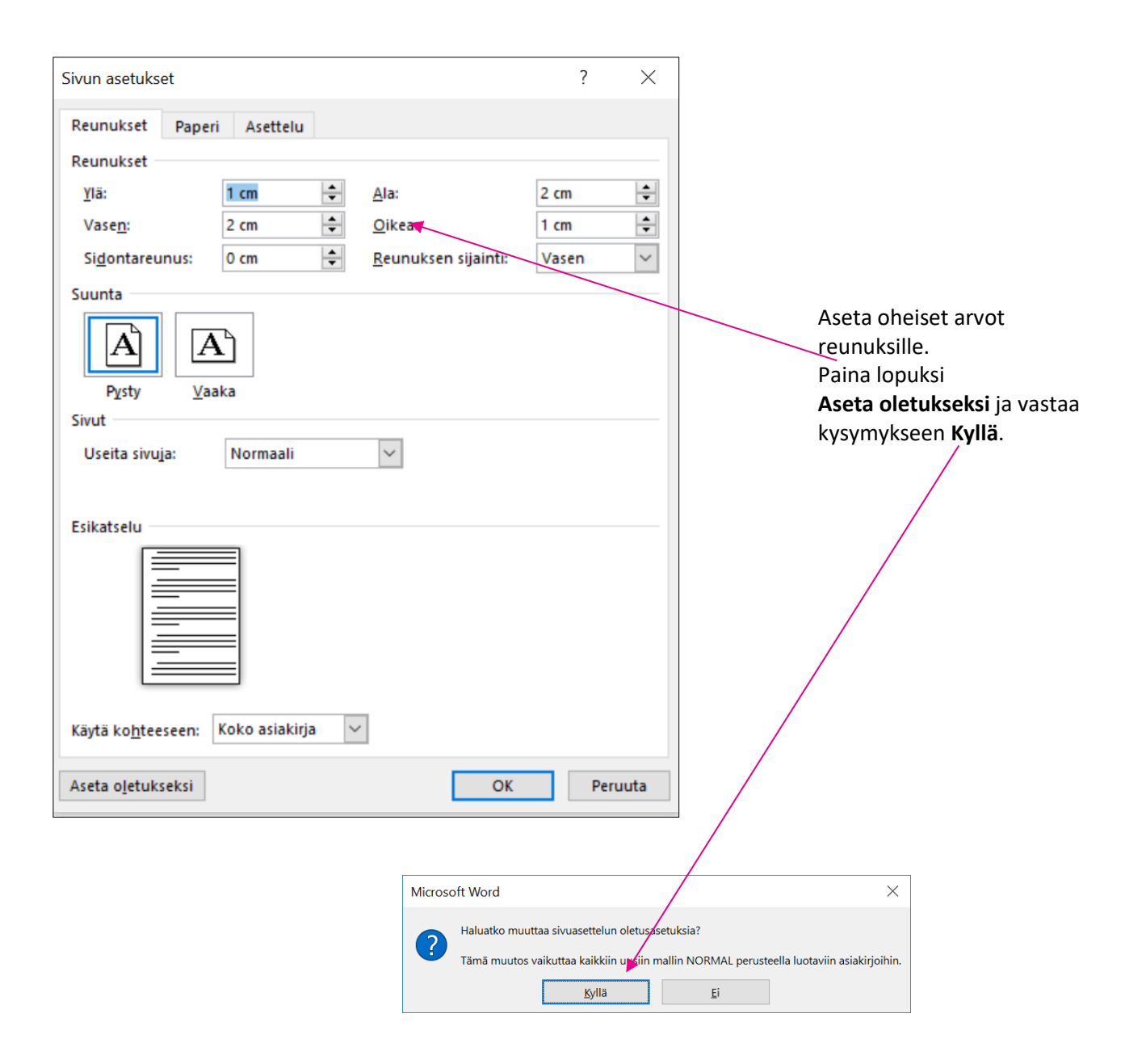

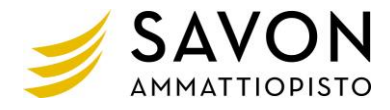

Rivivälin vaihtaminen pysyvästi riviväliksi 1 (vaihtoehtoja on useita).
 Esim. Aloitus-välilehden Kappale-ryhmän Avainpainikkeesta avautuu alla oleva lomake (Kappale).

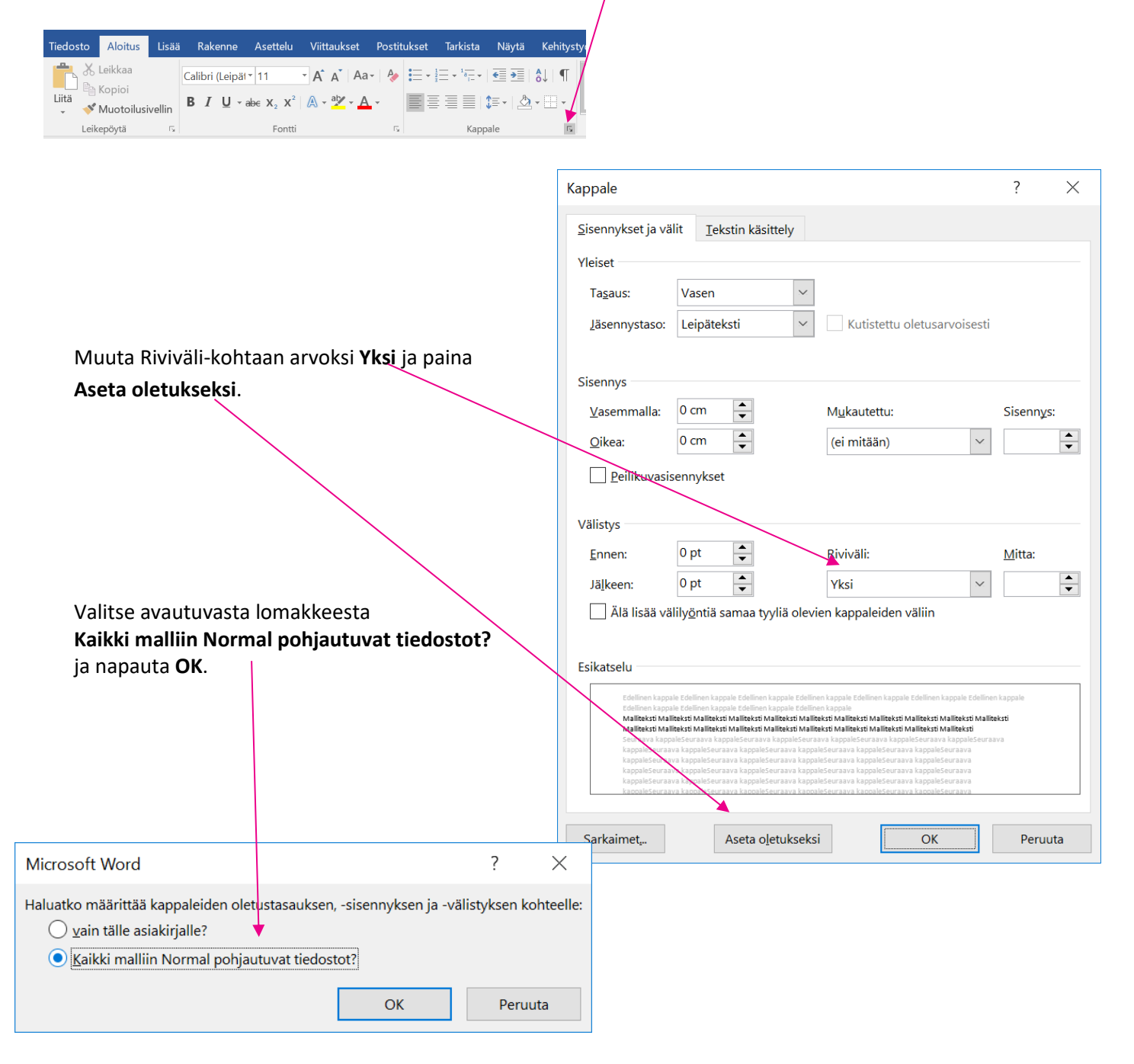

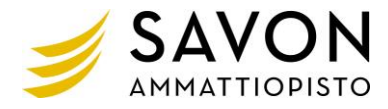

• Pikatyökalurivin mukauttaminen

Valitse pikatyökalurivin lopussa olevasta **Mukauta pikatyökaluriviä -**painikkeesta **Näytä** valintanauhan alapuolella.

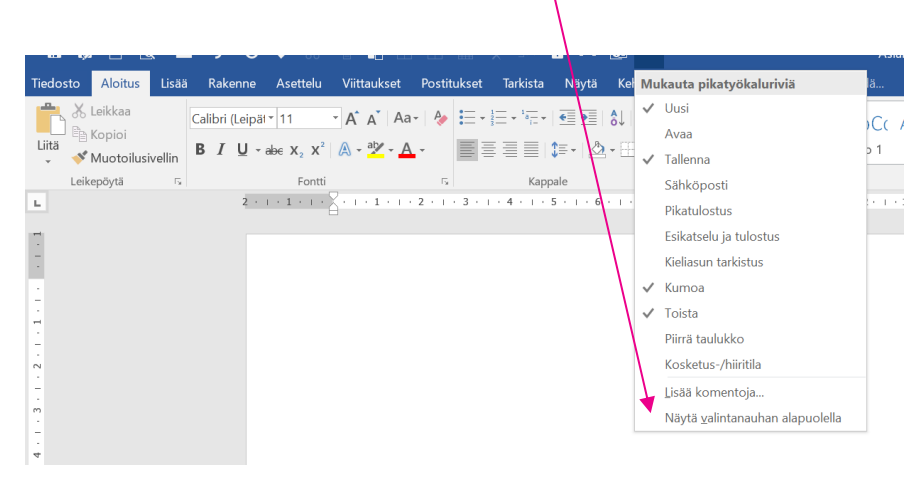

Valitse sen jälkeen **Mukauta pikatyökaluriviä** –painikkeesta **Lisää komentoja**. Vasemman puoleisesta ikkunasta valitaan haluttuja painikkeita, jotka siirretään oikeanpuoleiseen ikkunaan (Lisää-painikkeella).

Ks. alla esim. siirretyistä painikkeista.

| Wordin asetukset      |                                           |           |                                     | ? ×          |
|-----------------------|-------------------------------------------|-----------|-------------------------------------|--------------|
| Yleiset               | Mukauta pikatyökaluriviä                  |           |                                     |              |
| Näyttäminen           |                                           |           |                                     |              |
| Tarkistustvökalut     | Valit <u>s</u> e komennoista:             |           | Mu <u>k</u> auta pikatyökaluriviä:① |              |
| T II i i i            | Suositut komennot                         | ~         | Kaikille asiakirjoille (oletus)     | •            |
| Tallentaminen         |                                           |           |                                     |              |
| Kieli                 | <erotin></erotin>                         | <b></b>   | Tallenna                            |              |
| Lisäasetukset         | AB <sup>1</sup> Alaviite                  |           | 🕞 Tallenna nimellä                  | 1            |
|                       | Avaa                                      |           | Uusi tiedosto                       |              |
| Muokkaa valintanauhaa | Cellinen kommentti                        |           | LQ, Esikatsele ja tulosta           | P            |
| Pikatyökalurivi       | Q Etci                                    |           | Sulje tiedosto                      | 1.           |
| Anuchielmat           | A Eontin väri                             | •         | (5 Toista                           | 1.           |
| , puolijeinide        | Fontti                                    | I-        | Muotoilusivellin                    |              |
| Luottamuskeskus       | A Fonttiasetukset                         |           | 👗 Leikkaa                           |              |
|                       | Fonttikoko                                | I-        | 🗎 Kopioi                            |              |
|                       | Hylkää muutos                             |           | Liitä                               |              |
|                       | Hyväksy muutos                            | Lisä      | ää >> 🔛 Yhdistä solut               | <u></u>      |
|                       | Jäljitä muutokset                         | << ]      | Poista                              | -            |
|                       |                                           |           | Poista sarakkeet                    |              |
|                       | ABC Kieliasun tarkistus                   |           | Poista surukkeet                    |              |
|                       | 🖺 Коріоі                                  |           | 🔒 Lukitse                           |              |
|                       | Kosketus-/hiiritila                       | •         | 💷 Lisää kenttä                      |              |
|                       | S Kumoa                                   | •         | Ominaisuudet                        |              |
|                       | 👗 Leikkaa                                 |           | Lisaa kentta (                      | FieldInsert) |
|                       | 🜔 Liitä                                   | 1.        |                                     |              |
|                       | Liitä Liisää hymorlinkki                  | 1         | Muokkaa                             |              |
|                       | Lisää kommentti                           |           |                                     |              |
|                       | 1 Inter Inco                              | <b>~</b>  | Mukautukset: P <u>a</u> lauta 🔻 🕕   |              |
|                       | ✓ Näytä pikatyökalurivi valintanauhan ala | ipuolella | Iuo/vie 🔻 🛈                         |              |
|                       |                                           |           |                                     |              |

Hyväksy lopuksi napauttamalla OK.